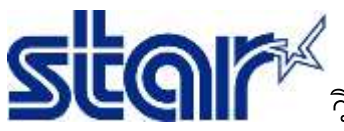

## วิธีทดสอบ BSC10E ด้วย STARIOSDK Sample Application

1. ดาวน์โหลด StarPRNTSDK จาก App Store

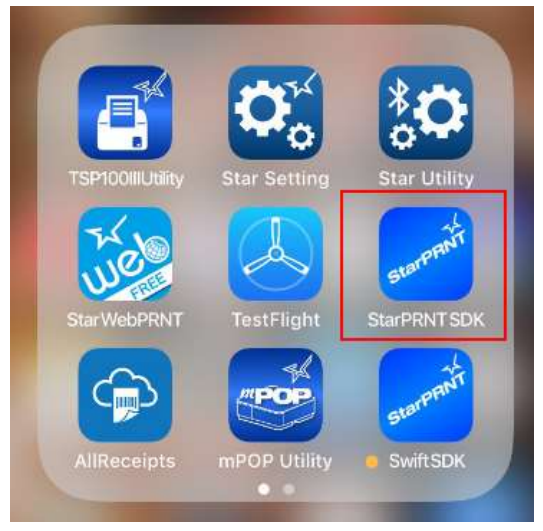

เปิดแอพพลิเคชั่น StarPRNTSDK และตรวจสอบใหแน่ใจว่าเครื่องพิมพ์นั้นเชื่อมต่อ Network เดียวกันกับอุปกรณ์ของคุณ

2. กด Select device และ เลือก "LAN"

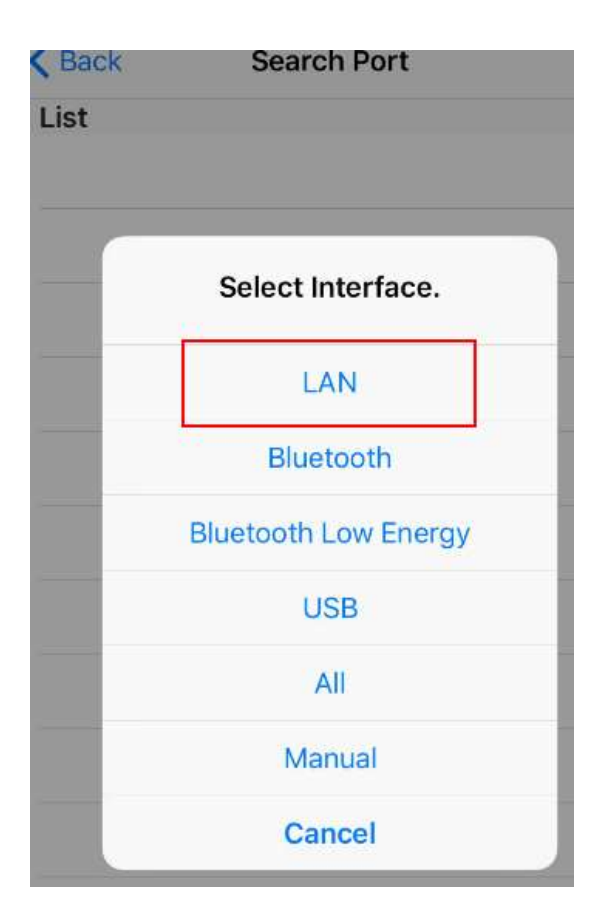

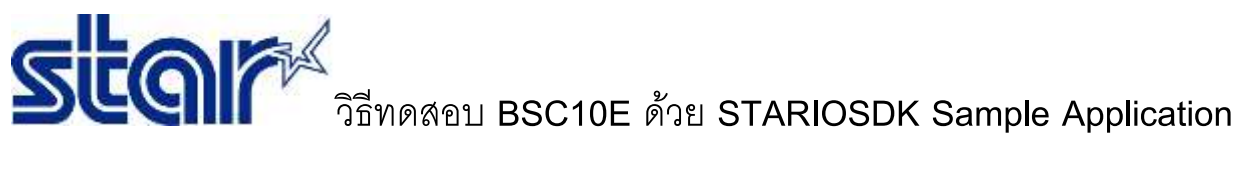

3. คุณจะเห็นเครื่องพิมพ์ BSC10E กดเลือกเครื่องพิมพ์ BSC10E

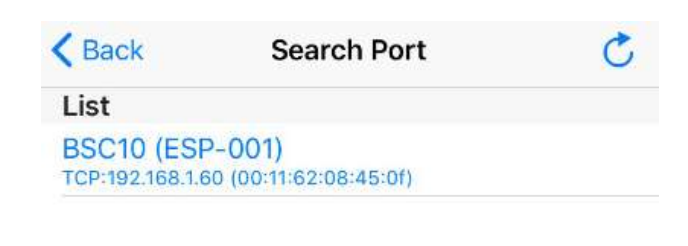

| BSC10 (ESP-<br>TCP:192.168.1.60 | 001)<br>(00:11:62:0 | 08:45:0f | X    |     |
|---------------------------------|---------------------|----------|------|-----|
|                                 |                     |          |      |     |
|                                 |                     |          |      |     |
|                                 |                     |          |      |     |
|                                 | -                   |          |      |     |
| _                               | Co                  | nfirm.   | 0102 | - 8 |
|                                 | is your pr          | inter BS |      |     |
| N                               | 10                  | <        | YES  | >   |
|                                 |                     |          |      |     |
|                                 |                     |          |      |     |

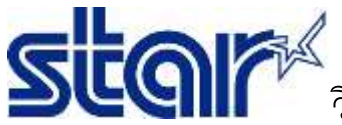

### วิธีทดสอบ BSC10E ด้วย STARIOSDK Sample Application

#### เลือกสถานะของลิ้นชักเก็บเงิน หรือ Cancel

| SC10 (<br>CP:192.16 | ESP-001)<br>8.1.60 (00:11:62:08:45:01) |
|---------------------|----------------------------------------|
|                     |                                        |
| ſ                   | Select CashDrawer<br>Open Status.      |
|                     | High when Open                         |
|                     | Low when Open                          |
|                     | Cancel                                 |

เลือก " Sample "

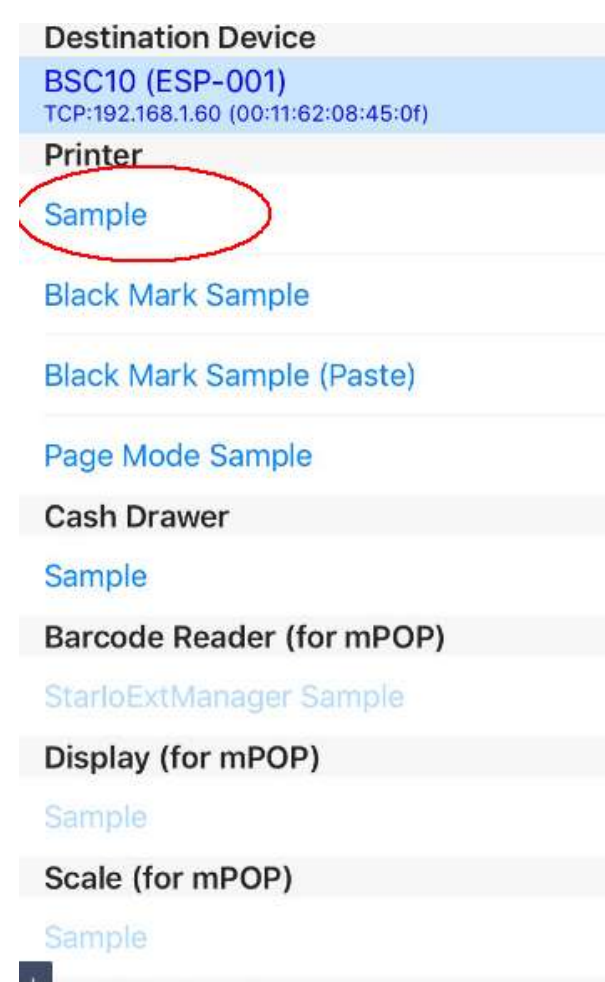

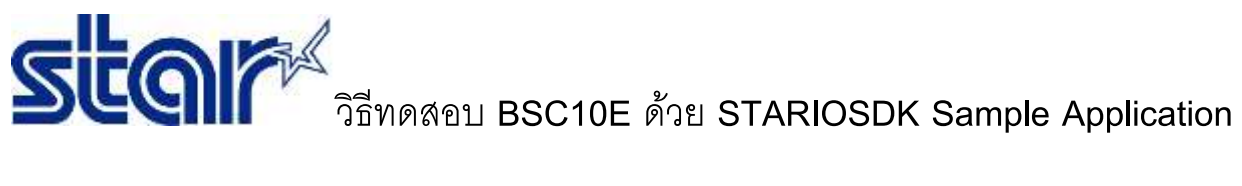

| stinati | Inn Device          |      |
|---------|---------------------|------|
| C-      | Select language.    |      |
| nt      |                     | -    |
| 111     | English             |      |
| cł      | Japanese            |      |
| cł      | French              |      |
| je      | Portuguese          |      |
| sh      | Spanish             |      |
| m       | German              |      |
| ro      | German              | - 10 |
| 1       | Russian             |      |
| p       | Simplified Chinese  |      |
| ale     | Traditional Chinese |      |
| -       | Cancel              |      |

เลือก " En 3" Raster Receipt"

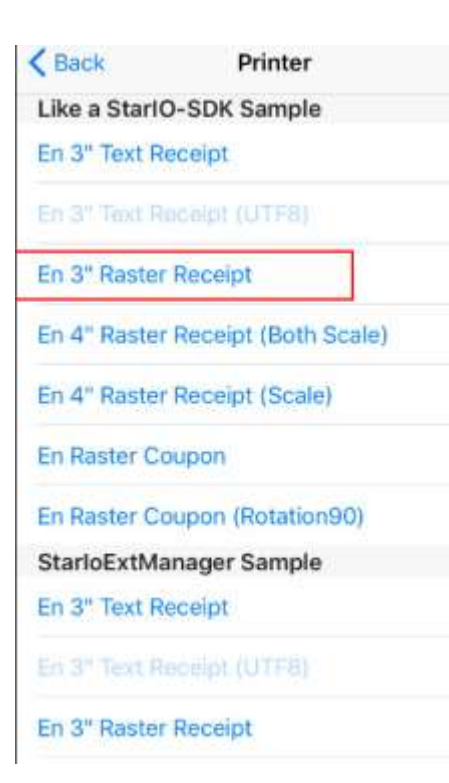

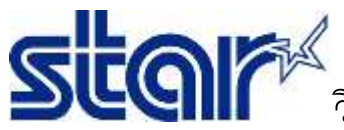

# วิธีทดสอบ BSC10E ด้วย STARIOSDK Sample Application

| " Raste | r Receipt (Both Scale) |  |
|---------|------------------------|--|
|         |                        |  |
| 1       | Send Commands          |  |
| te      | Success                |  |
| ta      | ок                     |  |
| loExtM  | OK<br>anager Sample    |  |

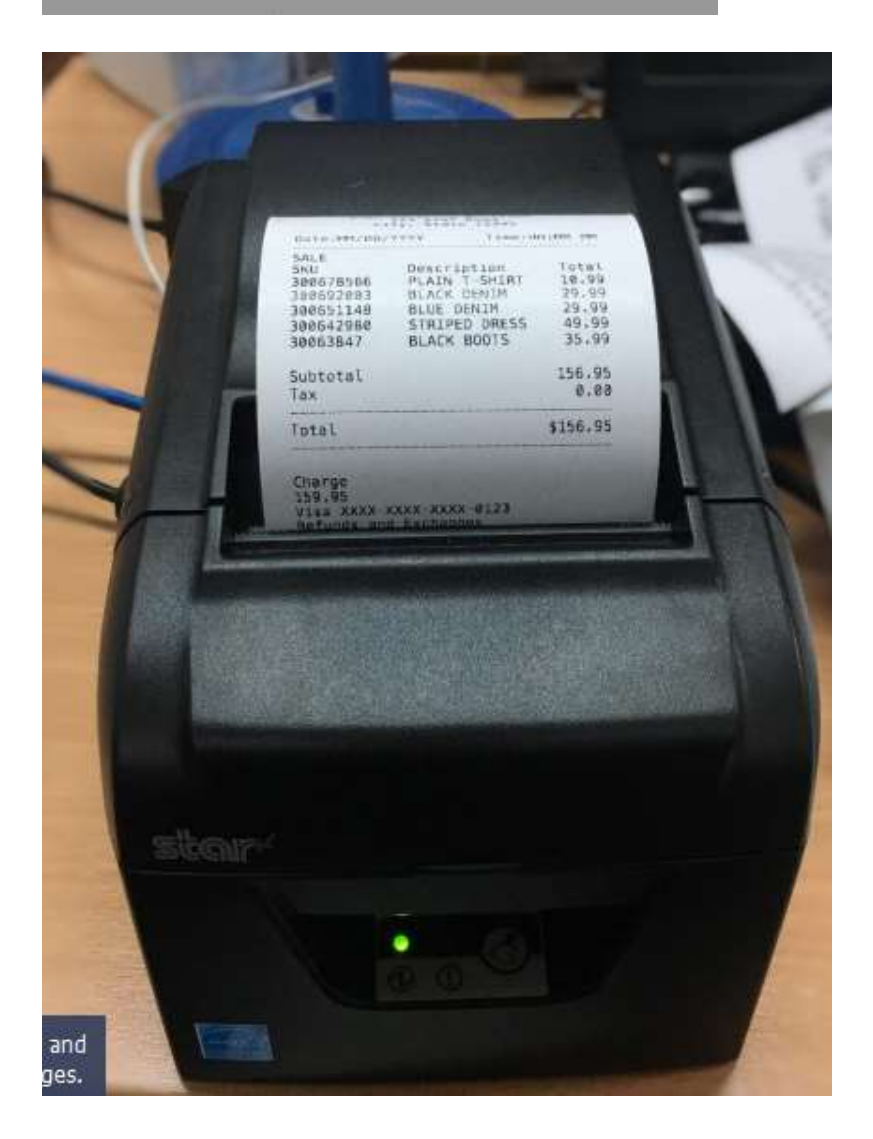